## Panduan Tukar Katalaluan

| Note : | * Password is case sensitive. The minimum number of characters required for a password is 9 (more like 17).                                                                                                    |  |  |  |  |  |  |  |
|--------|----------------------------------------------------------------------------------------------------|--|--|--|--|--|--|--|
|        | <ul> <li>Combination password must have at least upper and lower case letters, numbers, and symbols.</li> <li>Changes of your new password will take effect 1/2 an hour after submiting your request.</li> <li>Close all your browser and try to login back after 1/2 an hour.</li> </ul> |  |  |  |  |  |  |  |
|        | Enter your current password:                                                                                                    |  |  |  |  |  |  |  |
|        | Enter your new password:                                                                                                    |  |  |  |  |  |  |  |
|        | Reenter your new password:                                                                                                    |  |  |  |  |  |  |  |
|        |                                                                                                    |  |  |  |  |  |  |  |
|        |                                                                                                    |  |  |  |  |  |  |  |

## Mohon ambil perhatian,

Selepas password baru dimasukkan, tekan butang "Submit". Jika masih juga keluar page masukkan password seperti di atas, sila tutup browser.

Cuba login semula ke mail.uitm.edu.my selepas 30 minit.

Masukkan username dan password baru.

Sekiranya tidak berjaya, mohon buang cache pada browser anda dan login kembali menggunakan password baru.

### Di bawah disertakan cara untuk clear cache and cookiepada web browser

#### Clear cache and cookies on Google Chrome

CARA CEPAT = Tekan (Ctrl + Shift + Del)

- 1. On your computer, open Chrome.
- 2. On your browser toolbar, click More **More > Tools > Clear Browsing Data**.
- 3. In the "Clear browsing data" box, click the checkboxes for **Cookies and other site** data and **Cached images and files**.
- 4. Use the menu at the top to select the amount of data that you want to delete. Choose **beginning of time** to delete everything. **Note:** This option does not appear on all devices.
- 5. Click Clear browsing data.

| Clea  | browsing data ×                                                             |
|-------|-----------------------------------------------------------------------------|
| Clear | the following items from the beginning of time 👻                            |
| ~     | Browsing history<br>9,201 items (and more on synced devices)                |
|       | Download history<br>391 items                                               |
|       | Cached images and files<br>639 MB                                           |
|       | Cookies and other site data<br>This will sign you out of most websites.     |
|       | Passwords<br>50 passwords (synced)                                          |
|       | Autofill form data<br>None                                                  |
|       | Hosted app data<br>5 apps (Cloud Print, Gmail, and 3 more)                  |
|       | Media licenses<br>You may lose access to protected content from some sites. |
|       | CANCEL CLEAR BROWSING DATA                                                  |

# Clear cache and cookies on Internet Explorer

CARA CEPAT = Tekan ( Ctrl + Shift + Del )

1. Select **Tools > Internet Options**.

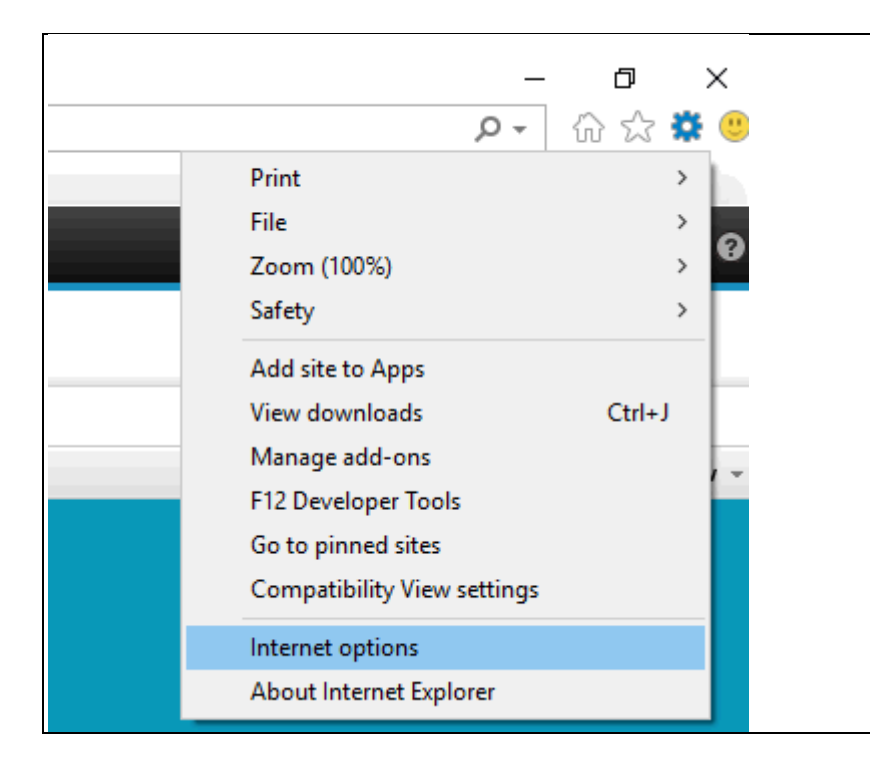

2. Click on the **General** tab and then the **Delete...** button.

| Internet Options                                                                        |  |  |  |  |  |  |  |  |
|-----------------------------------------------------------------------------------------|--|--|--|--|--|--|--|--|
| General Security Privacy Content Connections Programs Advanced                          |  |  |  |  |  |  |  |  |
| Home page                                                                               |  |  |  |  |  |  |  |  |
| To create home page tabs, type each address on its own line                             |  |  |  |  |  |  |  |  |
|                                                                                         |  |  |  |  |  |  |  |  |
| Use current Use default Use blank                                                       |  |  |  |  |  |  |  |  |
| Browsing history                                                                        |  |  |  |  |  |  |  |  |
| Delete temporary files, history, cookies, saved passwords,<br>and web form information. |  |  |  |  |  |  |  |  |
| Delete browsing history on exit                                                         |  |  |  |  |  |  |  |  |
| Delete Settings                                                                         |  |  |  |  |  |  |  |  |
| Change search defaults. Settings                                                        |  |  |  |  |  |  |  |  |
| Tabs                                                                                    |  |  |  |  |  |  |  |  |
| Change how webpages are displayed in Settings tabs.                                     |  |  |  |  |  |  |  |  |
| Appearance                                                                              |  |  |  |  |  |  |  |  |
| Colors Languages Fonts Accessibility                                                    |  |  |  |  |  |  |  |  |
|                                                                                         |  |  |  |  |  |  |  |  |
| OK Cancel Apply                                                                         |  |  |  |  |  |  |  |  |

3. Make sure to uncheck **Preserve Favorites website data** and check both **Temporary Internet Files** and **Cookies** then click **Delete**.

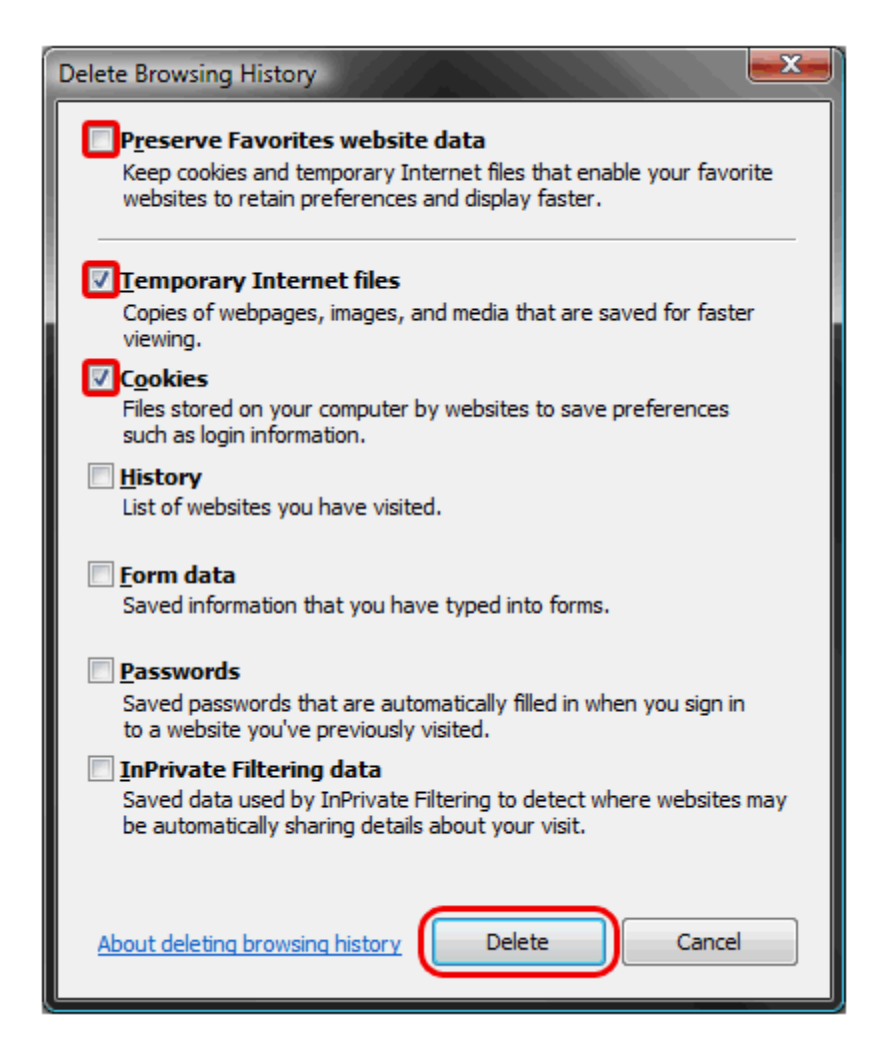

# Clear cache and cookies on Mozilla

CARA CEPAT = Tekan (Ctrl + Shift + Del)

1. Click the menu button

and choose History.

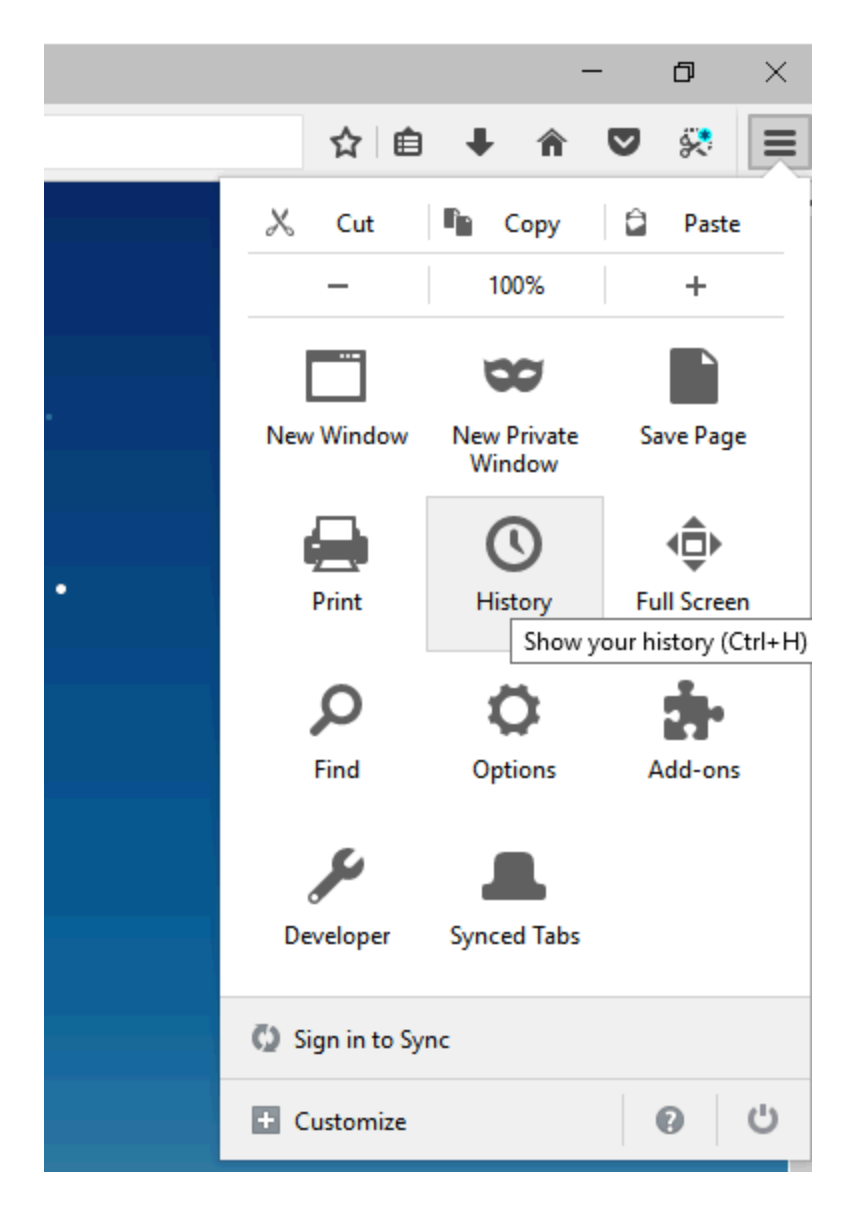

2. Select Clear Recent History then clear now

| Clear All History                                             | ×      |
|---------------------------------------------------------------|--------|
| Time range to clear: Everything                               | ~      |
| All history will be cleared.<br>This action cannot be undone. |        |
| ∧ D <u>e</u> tails                                            |        |
| Browsing & Download History                                   |        |
| Form & Search History                                         |        |
| Cookies                                                       |        |
| Cache                                                         |        |
| Active Logins                                                 |        |
| ☑ Offline Website Data                                        |        |
| Site Preferences                                              |        |
| Clear Now                                                     | Cancel |

# Clear cache and cookies on Safari 8.0 - 10.0 (Mac)

1. Click **Safari** in the upper left hand side of your screen. In the menu that appears, click **Preferences**.

| Ś | Safari                            | File          | Edit | View |  |  |  |  |  |
|---|-----------------------------------|---------------|------|------|--|--|--|--|--|
|   | About Safari<br>Safari Extensions |               |      |      |  |  |  |  |  |
|   | Preferences 米,                    |               |      |      |  |  |  |  |  |
|   | Clear History                     |               |      |      |  |  |  |  |  |
|   | Services ►                        |               |      |      |  |  |  |  |  |
|   | Hide S                            | Safari        |      | жн   |  |  |  |  |  |
|   | Hide C<br>Show                    | Others<br>All | r    | ₩Н   |  |  |  |  |  |
|   | Quit S                            | afari         |      | жQ   |  |  |  |  |  |
|   |                                   |               |      |      |  |  |  |  |  |

2. In the window that appears, click the **Privacy** tab. Click the button **Remove All Website Data...**.

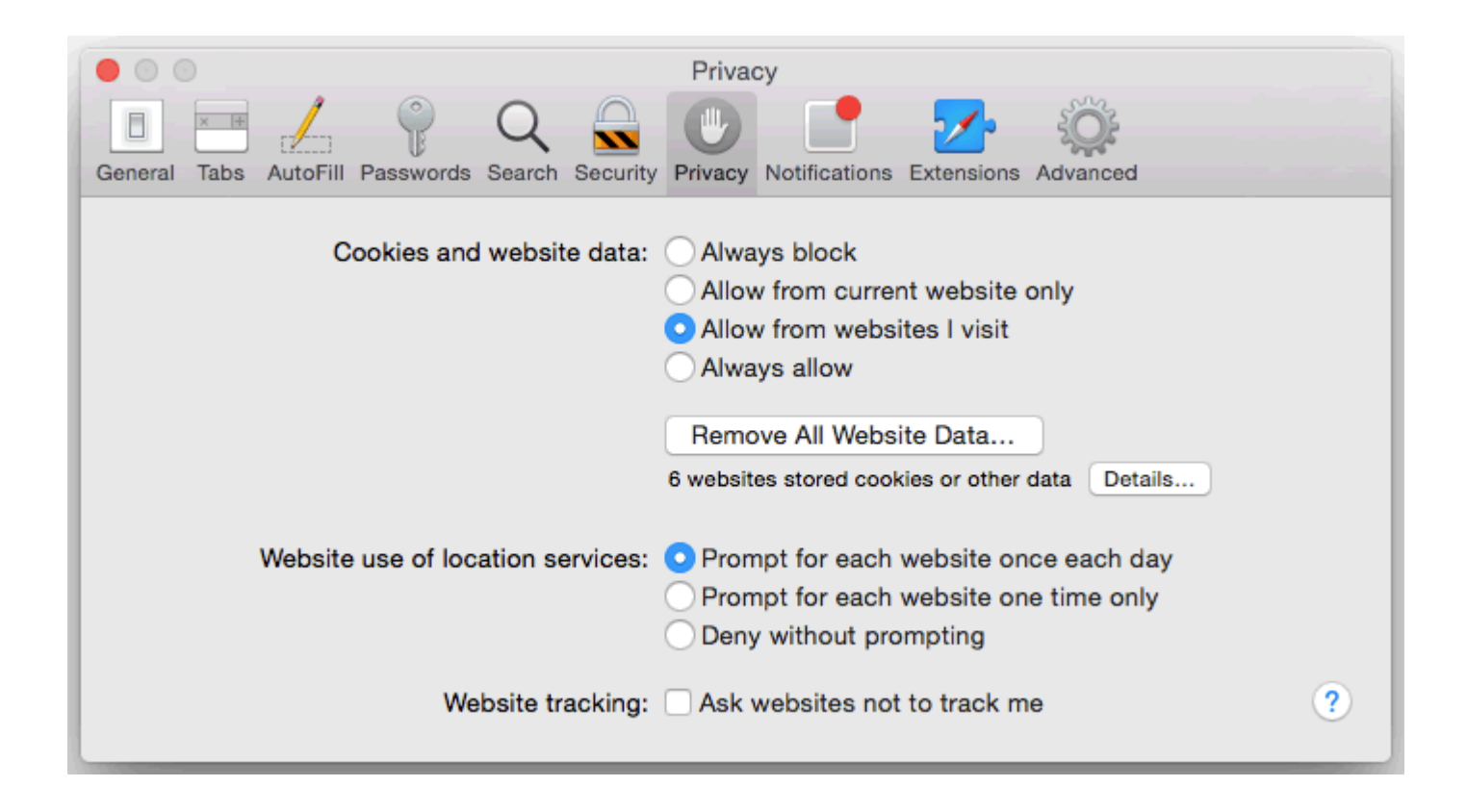

3. Click **Remove Now** in the pop up window that appears.

| Privacy                  |                                                                                                    |          |           |        |          |         |               |            |          |  |  |
|--------------------------|----------------------------------------------------------------------------------------------------|----------|-----------|--------|----------|---------|---------------|------------|----------|--|--|
| 0                        | × +                                                                                                    |          |           | Q      |          |         |               | <b>1</b>   |          |  |  |
| General                  | Tabs                                                                                                    | AutoFill | Passwords | Search | Security | Privacy | Notifications | Extensions | Advanced |  |  |
|                          | Are you sure you want to remove all data stored by websites on your computer?         This will clear data that could be used to track your browsing, but may also log you out of websites or change website behavior.         ?       Cancel         Remove Now         ails |          |           |        |          |         |               |            |          |  |  |
| O Deny without prompting |                                                                                                    |          |           |        |          |         |               |            |          |  |  |
|                          | Website tracking: Ask websites not to track me ?                                                                                                    |          |           |        |          |         |               |            |          |  |  |